# 【別紙】申請手数料の納入方法

# 電子納付・窓口キャッシュレス決済の手引き

#### 【廃棄物処理法】

- ・ (特別管理)産業廃棄物収集運搬業(積替え保管を含む)許可申請
- (特別管理)產業廃棄物処分業許可申請
- 產業廃棄物処理施設設置許可申請等
- 廃棄物再生事業者登録申請
- 熱回収産業廃棄物処理施設設置者認定申請
- ・ 二以上の事業者による産業廃棄物処理に係る特例認定申請
   【自動車リサイクル法】

埼玉県 環境部

(令和7年3月)

- 解体業許可申請
- 破砕業許可申請

【埼玉県特定再生資源屋外保管業の規制に関する条例】

• 特定再生資源屋外保管業許可申請

## はじめに

・右記のリスト記載の申請等では、

①「電子申請・届出サービス」 を利用した手数料のお支払い(電 子納付)

又は

- ② 窓口キャッシュレス決済
- で手数料をお支払いいただきます。

※ 埼玉県収入証紙の取扱いについては 次頁をご確認ください。

| ※ (特別管理)産業廃棄物収集運搬業(積                  |
|---------------------------------------|
| 替え保管を <u>除く</u> 。)の申請では、 <u>窓ロキャッ</u> |
| <del>シュレス決済は利用できません</del> 。電子納付       |
| で手数料をお支払いいただきます。詳しくは                  |
| 産業廃棄物指導課ホームページ「産業廃棄                   |
| 物収集運搬業(積替え保管を除く。)の許                   |
| 可・届出について」をご覧ください。                     |

| 法令               | 申請等の種類               |            |  |
|------------------|----------------------|------------|--|
|                  | (特別管理)産業廃棄物          | 新規許可       |  |
|                  | 収集運搬業                | 更新許可       |  |
|                  | (積替え保管を <u>含む</u> 。) | 変更許可       |  |
|                  | (件则签册) 去类应弃师         | 新規許可       |  |
|                  | (特別官理) 座耒廃栗物<br>加分業  | 更新許可       |  |
|                  | だり来                  | 変更許可       |  |
| 应奔师加田汁           |                      | 設置許可       |  |
| 廃莱初処理法           | 産業廃棄物                | 変更許可       |  |
|                  | 処理施設                 | 譲受け又は借受け許可 |  |
|                  |                      | 合併又は分割の認可  |  |
|                  | 廃棄物再生事業者             | 登録         |  |
|                  | 熱回収産業廃棄物処理施設設置者      | 新規認定       |  |
|                  |                      | 更新認定       |  |
|                  | 二以上の事業者による           | 新規認定       |  |
|                  | 産業廃棄物処理に係る特例         | 変更認定       |  |
|                  | 留休業                  | 新規許可       |  |
| 白動市              | 肝体未                  | 更新許可       |  |
| ョ<br>リサイクル法      |                      | 新規許可       |  |
|                  | 破砕業                  | 更新許可       |  |
|                  |                      | 変更許可       |  |
| 埼玉県              | 特定再生資源屋外保管業          | 新規許可       |  |
| 特疋冉玍貸源<br>屋外保管業の |                      | 更新許可       |  |
| 規制に関する条例         |                      | 変更許可       |  |
|                  |                      |            |  |

# <u>埼玉県収入証紙の取扱いについて</u>

- 埼玉県収入証紙は令和5年12月末で販売を終了し、令和6年3月末で証紙による手数料納付も終了しました。
- ・埼玉県収入証紙は令和10年12月末まで還付を受けられます。
- 還付手続きについては、県ホームページの「収入証紙の返還」をご覧ください。

https://www.pref.saitama.lg.jp/a1201/shoushi/shoushi-henkan.html

| I 電子納付                 |     | Π |
|------------------------|-----|---|
| 1 手続の全体像               | P6  | 1 |
| 2 問い合わせ先               | P7  | 2 |
| 3 申請等の電話予約             | P9  | 3 |
| 4 電子納付の申込              |     | 4 |
| (1)「電子申請・届出サービス」へのアクセス | P10 | ( |
| (2) 手続きの検索             | P12 | ( |
| (3) 申請者情報等の入力          | P14 |   |
| 5 【申込完了通知】の受領          | P23 |   |
| 6 【受付通知】の受領            | P26 |   |
| 7 手数料の電子納付             | P27 |   |

| Π | 窓口キャッシュレス決済 |
|---|-------------|
|---|-------------|

| P30 |
|-----|
| F   |

| 2 | 問い合わせ先 | P31 |
|---|--------|-----|
|---|--------|-----|

| 3 申請等の電話予約 | P32 |
|------------|-----|
|------------|-----|

4 窓口キャッシュレス決済の利用方法

| (1)                 | 利用可能な決済手段・ブランド | P33 |
|---------------------|----------------|-----|
| <b>\</b> • <i>/</i> |                |     |

| (2) | 決済手段別の支払方法 | P35 |
|-----|------------|-----|
| (2) | 決済手段別の支払方法 | P38 |

# I 電子納付

# 1 手続の全体像

【1】→【9】の順に進んでください。 【】の後の数字はマニュアルの項目番号に対応しています。

#### この手引きでは、赤太枠で囲った部分を説明します。 申請書等の提出については各申請等の手引等を御確認ください。

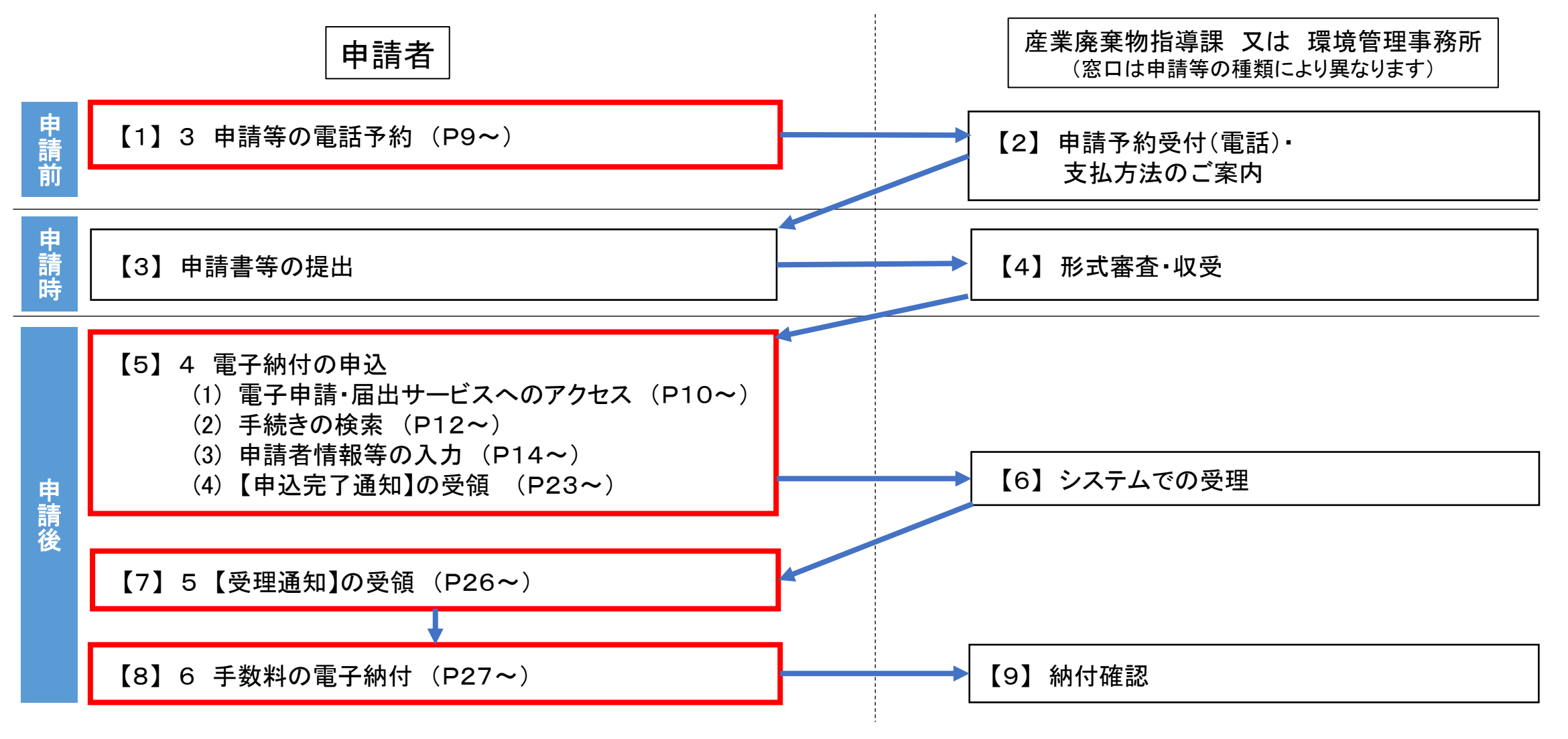

# 1 手続の全体像

- 電子納付とは「電子申請・届出サービス」を利用した申請手数料のお支払い方法です
   申請書提出後に、申込み手続きをお願いします
- 「電子申請・届出サービス」を利用するには<u>連絡がとれるメールアドレス</u>が必要です
   (迷惑メール対策等を行っている場合には、「pref-saitama@apply.e-tumo.jp」からのメール受信が可能な 設定に変更してください

上記の対策を行っても、申込画面のURLを記載したメールが返信されて来ない場合には、別のメールアドレスを使用して申込を行ってください)

支払方法はクレジットカード又はペイジーです(詳しくは「6 手数料の電子納付」を御確認ください)

# 2 問い合わせ先

・申請内容についてお困りの場合は、申請の種類に応じて、各申請窓口までお問合せください。

・電子申請・届出サービスの操作方法等についてお困りの場合は、以下のお問い合わせ先に ご連絡ください。

【固定電話】 0120-464-119(フリーダイヤル)

【携帯電話】 0570-041-001(有料)

電話による問い合わせは、平日9時~17時(土日祝日及び12月29日~1月3日を除く)

```
[F A X ] 06-6455-3268
```

[ E-mail ] help-sinsei-saitama@apply.e-tumo.jp

又は電子申請届出サービス内の問い合わせフォーム

FAX、E-mailは24時間365日受付

#### 8 産業廃棄物指導課・環境管理事務所一覧

|                  | 郵便番号                   | 所在地                          | 電話番号         |
|------------------|------------------------|------------------------------|--------------|
| 産業廃棄物指導課         | 33 <mark>0-9301</mark> | さいたま市浦和区高砂3-15-1(第3庁舎2階)     | 048-830-3133 |
| 中央環境管理事務所        | 330-0074               | さいたま市浦和区北浦和5-6-5(浦和合同庁舎内)    | 048-822-5199 |
| 西部環境管理事務所        | 350-1124               | 川越市新宿町1-17-17(ウエスタ川越公共施設棟4階) | 049-244-1250 |
| 東松山環境管理事務所       | 355-0024               | 東松山市六軒町5-1(東松山地方庁舎2階)        | 0493-23-4050 |
| <u>秩父環境管理事務所</u> | 368-0042               | 秩父市東町29-20(秩父地方庁舎2階)         | 0494-23-1511 |
| 北部環境管理事務所        | 36 <mark>0-0031</mark> | 熊谷市末広3-9-1(熊谷地方庁舎3階)         | 048-523-2800 |
| 越谷環境管理事務所        | 343-0813               | 越谷市越ヶ谷4-2-82(越谷合同庁舎内)        | 048-966-2311 |
| 東部環境管理事務所        | 345-0025               | 北葛飾郡杉戸町清地5-4-10              | 0480-34-4011 |

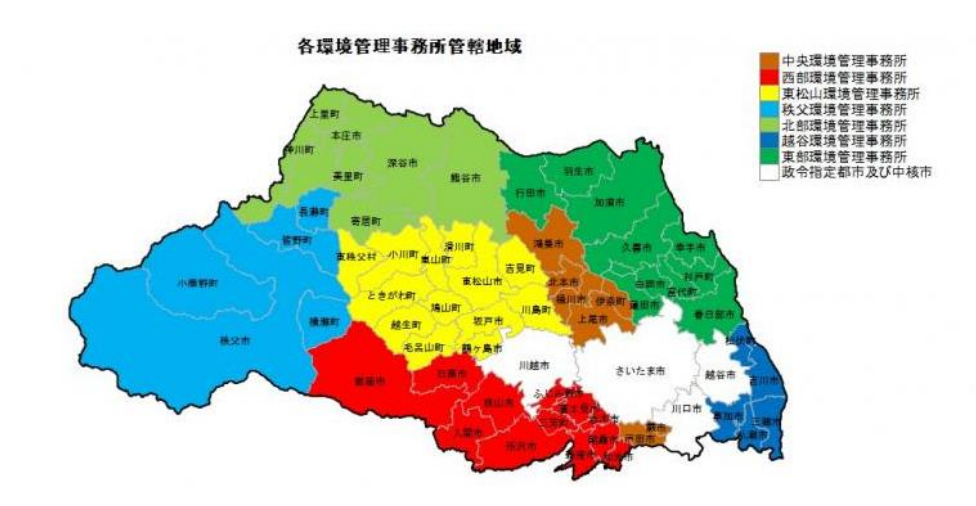

埼玉県ホームページで申請等の種類ごとの申 請方法を確認し、掲載されている窓口に電話 で申請を予約してください。

例:収集運搬業(積替え保管を含む。)、処分 業の場合

https://www.pref.saitama.lg.jp/a0506/sanpaifukumu.html

#### 予約の際、担当者に「手数料の支払い方法は <u>電子納付</u>」であることを御連絡ください。

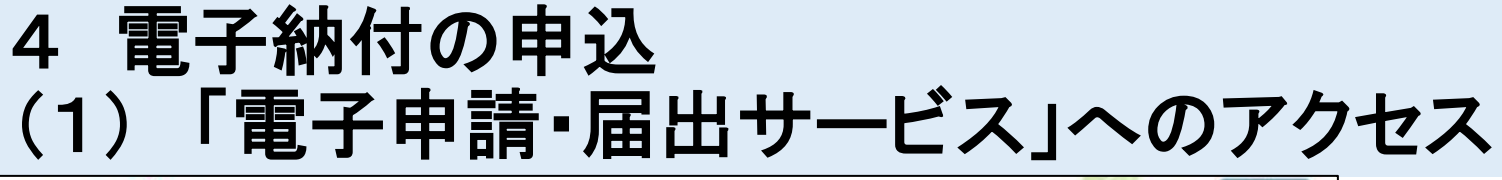

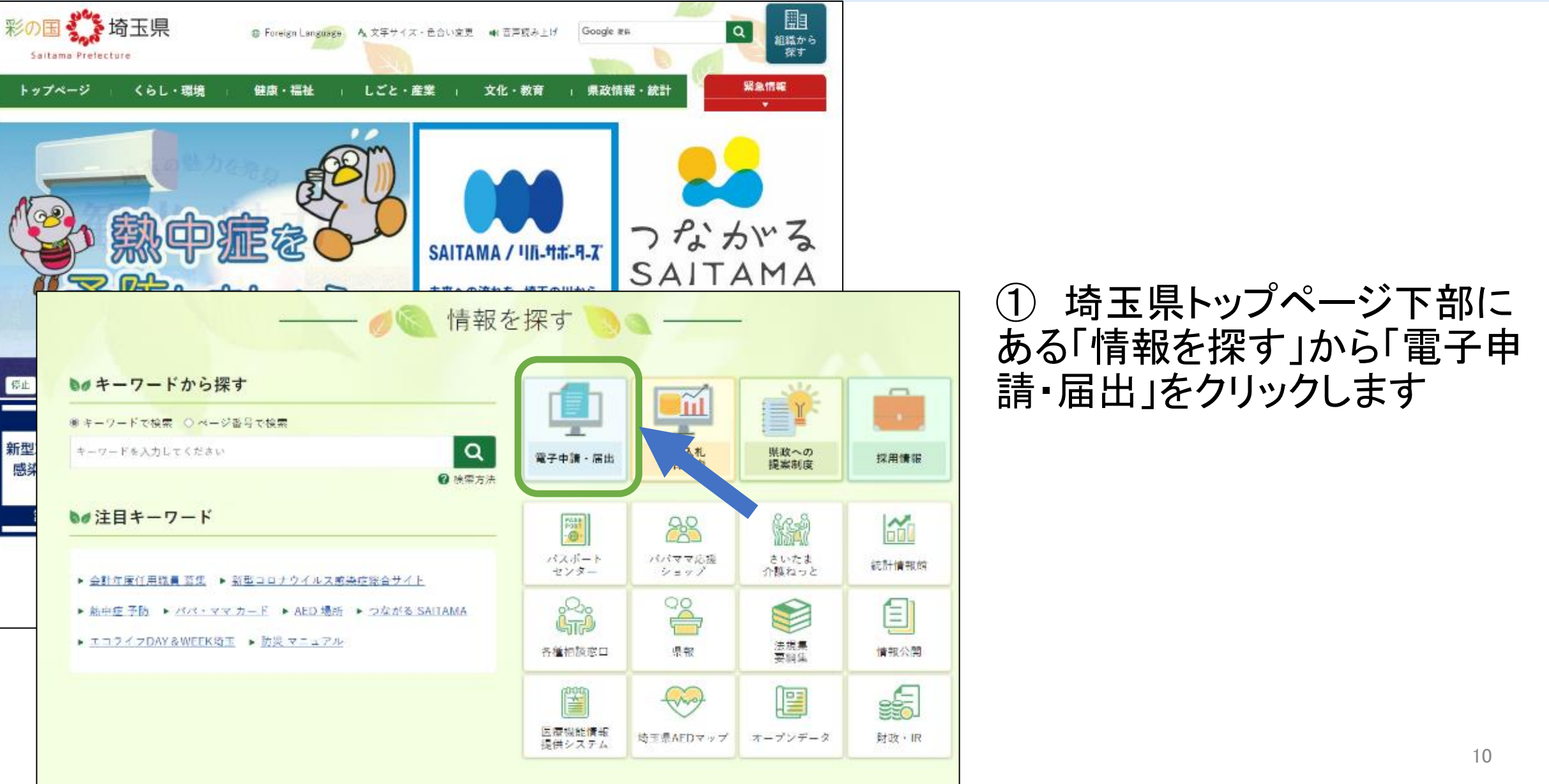

### 4 電子納付の申込 (1)「電子申請・届出サービス」へのアクセス

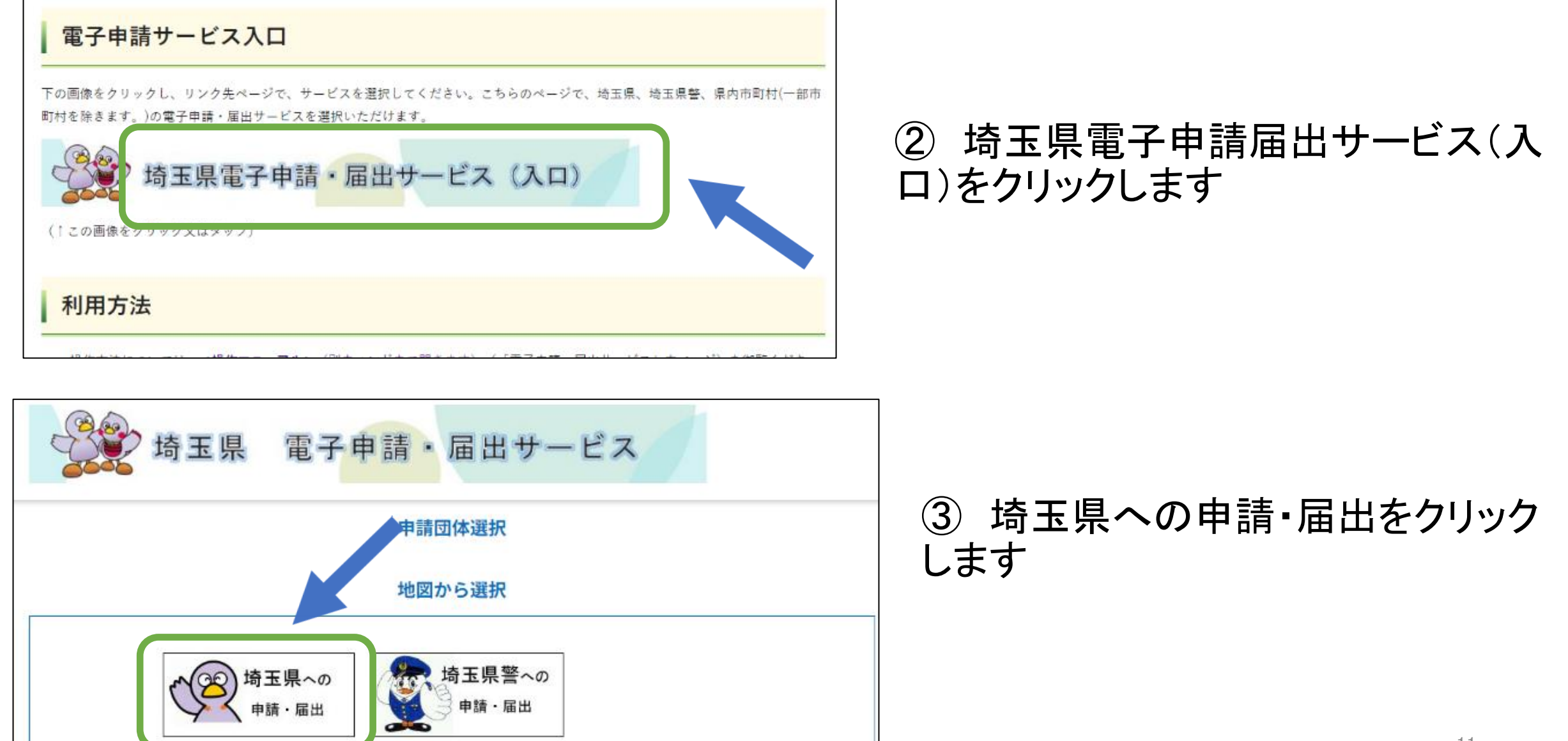

### 4 電子納付の申込 (2) 手続の検索

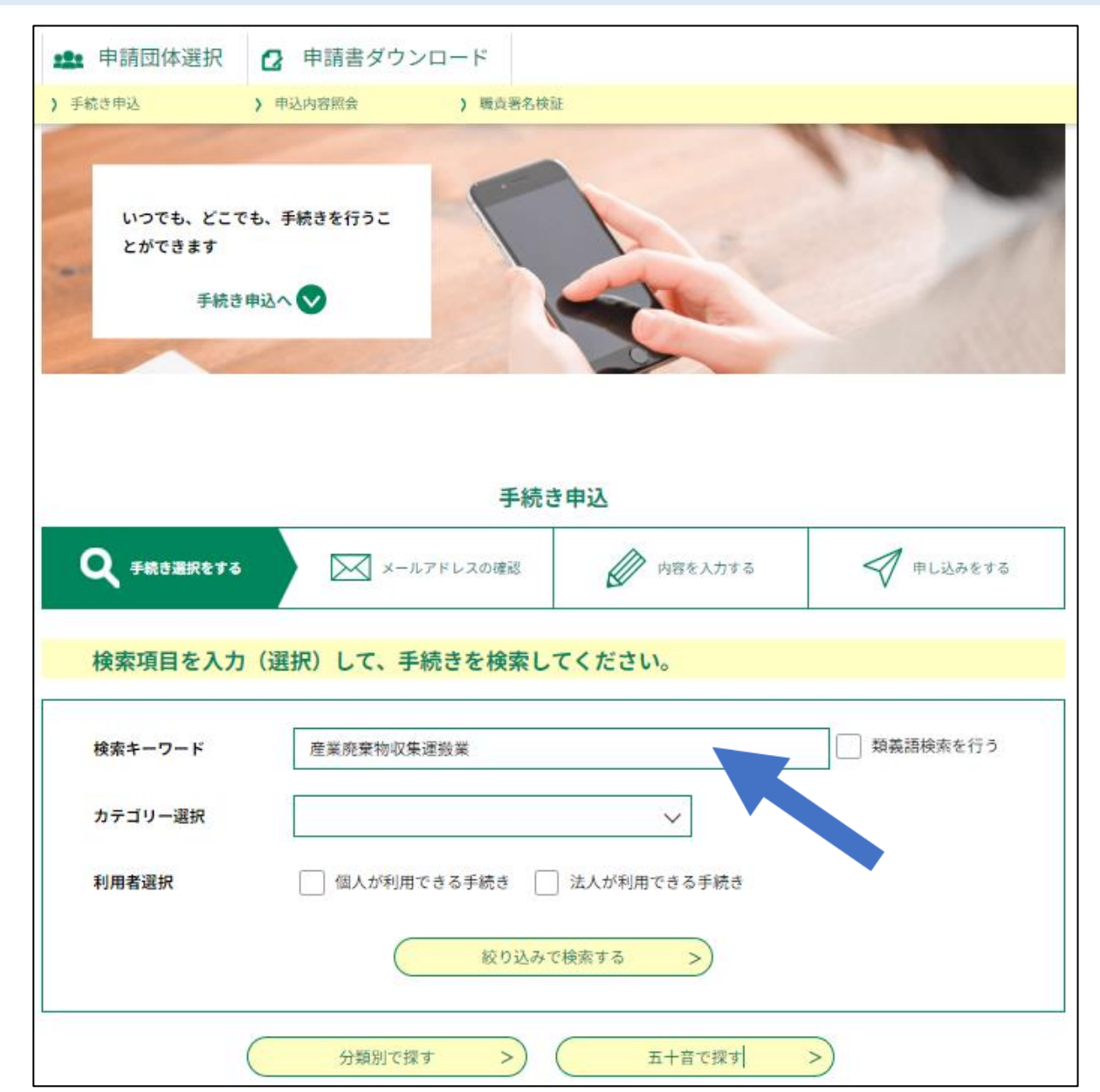

#### ① 検索キーワードを入力して検索

#### ※注意

環境管理事務所が窓口の申請等\*1の場合 は、環境管理事務所名\*2を検索キーワード に含めてください(環境管理事務所毎に申 請等のページがあります)。

#### 例:「産業廃棄物収集運搬業 積替え保管を含む 更新 <u>中央</u>」

\*1 (特別管理)産業廃棄物処理業の更新許可申請、 再生事業者登録、

熱回収産業廃棄物処理施設設置者の更新認定申請、 自動車リサイクル法の解体業・破砕業の更新許可申請

\*2 中央、西部、秩父、北部、東部、東松山、越谷

#### 4 電子納付の申込 (2) 手続の検索

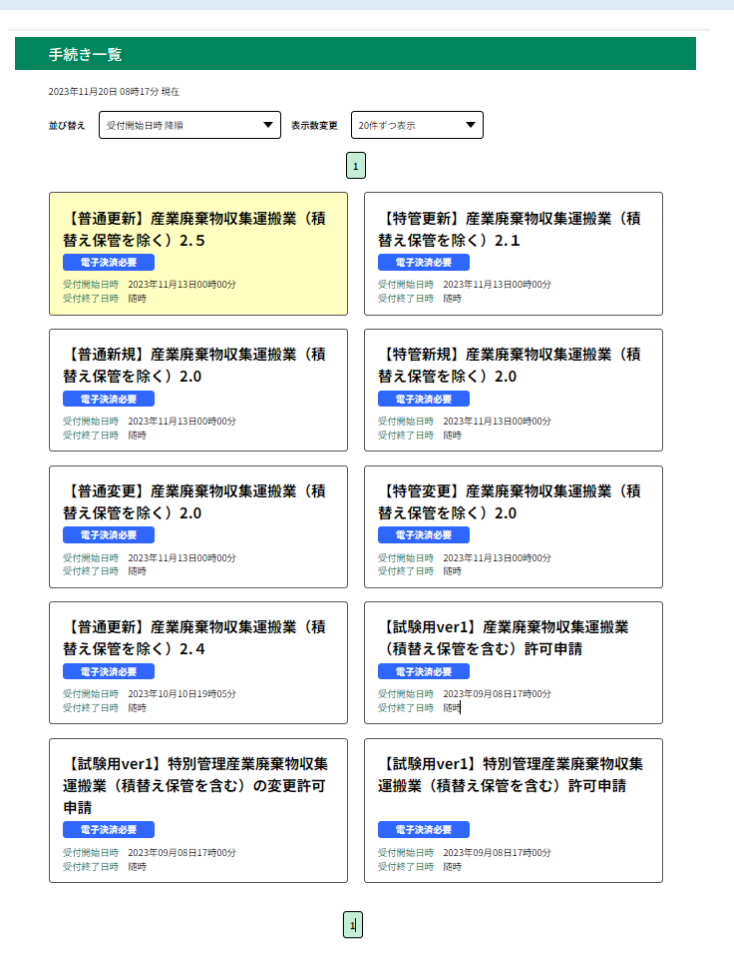

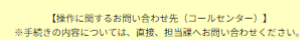

操作方法専用コールセンター(固定電話から) TEL :0120-464-119 (平日9:00~17:00年末年始除く)

操作方法専用コールセンター(携帯電話から) TEL:0570-041-001(有料) (半日9:00~17:00年未年始除く)

FAX :06-6455-3268 電子メール: help-shinsei-saitama@apply.e-tumo.jp

【各手続き等の内容に関するお問い合わせ先】 直接各手続きの担当課にお問い合わせください。

#### ③ 該当する手続き(申請書様式)を選択します

一申請の種類ごとに申込が必要となります

(例:収集運搬業(積替え保管を含む。)変更許可申請と処分業の変更許可申請を同時に行う場合は、それぞれ申込が必要です)

一 産業廃棄物処理施設の申請は施設ごとに申込が必要となります。

(例:破砕機2施設の場合、2回申込むことが必要です)

#### ※注意

申請等の種類に間違いがないか御確認ください。特に、

- 新規、更新、変更の区分はあっているか
- 環境管理事務所が窓口の場合、事務所名はあっているか
   をお確かめください。

誤っていた場合、再度申込が必要となります。

| ▶ 手続き申込 ▶ □                         | 申込内容照会 ) 職員                         | 責署名検証                                                |
|-------------------------------------|-------------------------------------|------------------------------------------------------|
|                                     | 手紙                                  | 売き申込                                                 |
| 利用者ログ                               | イン                                  |                                                      |
| 手続き名                                | 【普通更新】産業<br>く) 2.4(入力試験             | 集廃棄物収集運搬業(積替え保管を除<br>(用)                             |
| 受付時期                                | 2023年10月10日                         | 19時05分~                                              |
| ال <del>آ</del>                     | 用者登録せず(                             | <mark>こ申し込む方はこちら、&gt;</mark><br><u>利用者登録される方</u> はこへ |
| 既に利用者                               | 登録がお済みの                             |                                                      |
| 利用者IDを                              | 入力してくだる                             | さい                                                   |
| 利用者登録時に<br>または各手続の                  | 使用したメールアト<br>担当部署から受領し              | ドレス、<br>したIDをご入力ください。                                |
| パスワード                               | を入力してく                              | ださい                                                  |
| 利用者登録時に<br>または各手続の<br>忘れた場合、「<br>い。 | 設定していただいれ<br>担当部署から受領し<br>パスワードを忘れれ | Lパスワード、<br>したパスワードをご入力ください。<br>に場合はこちら」より再設定してくださ    |
| メールアドレス<br>レスを変更くだ                  | を変更した場合は、<br>さい。                    | ログイン後、利用者情報のメールアド                                    |
|                                     |                                     | <u>パスワードを忘れた場合はこちら</u>                               |
|                                     |                                     | コグイン >                                               |
| GビズID                               | アカウントをス                             | お持ちの方                                                |

# 手続き(申請書様式)の選択後、 「利用者登録をせずに申し込む方はこちら >」 をクリックします

#### 

(迷惑メール対策等を行っている場合には、「pref-saitama@apply.etumo.jp」からのメール受信が可能な設定に変更してください。 上記の対策を行っても、申込画面のURLを記載したメールが返信されて 来ない場合には、別のメールアドレスを使用して申込を行ってください)

|                                                     | 手続き                                                                                                    | 申込                                                                                   |                                                          |
|-----------------------------------------------------|----------------------------------------------------------------------------------------------------|--------------------------------------------------------------------------------------|----------------------------------------------------------|
|                                                     | 5410                                                                                                    |                                                                                      |                                                          |
| Q FROMRETS                                          | メールアドレスの確認                                                                                              | 内容を入力する                                                                              | \$ \$ \$ \$ \$ \$ \$ \$ \$ \$ \$ \$ \$ \$ \$ \$ \$ \$ \$ |
| 手続き説明                                               |                                                                                                    |                                                                                      |                                                          |
|                                                     | この手続きは連絡が取れるメー.<br>下紀の内容を必ず:                                                                            | ルアドレスの入力が必要です。<br>お読みください。                                                           |                                                          |
| 手続き名                                                | 【苦通史新】產業廃棄物収集運搬員                                                                                        | 業(積替え保管を除く)2.5                                                                       |                                                          |
| 說明                                                  | 【この手続きは動作確認用です。】                                                                                        |                                                                                      |                                                          |
|                                                     | これは <u>産業廃棄物収集運</u><br>申し込みだけでは申請は完了しませ<br>また、別の申請を行わないようにご<br>↓↓↓下記の予約システムからの考<br>https://saitama-sanp | 般業の更新許可申請書の提<br>はん。おず予約に合わせて申請書の<br>ご注意ください。<br>ためが必須です!! ↓↓↓<br>ai01-smart.resv.jp/ | <mark>星出</mark> を申し込むものです。<br>◎出が必要になります。                |
|                                                     | ↓↓↓較集進險業(積替え保管なし <u>https://www.pref.sait</u> <u>o/shushuunpan/inde</u> ↓↓↓中時書の手引きはこちら↓↓                | し) 申請者向け電子申請システムマ:<br>tama.lg.jp/a0506/kura<br>x.html                                | ==7##256444<br>ashi/gomi/sangy                           |
|                                                     | https://www.pref.sait<br>o/shushuunpan/inde                                                             | <u>tama.lg.jp/a0506/kura</u><br>x.html                                               | ashi/gomi/sangy                                          |
| 受付時期                                                | 2023年11月13日0時00分~                                                                                       |                                                                                      |                                                          |
| 問い合わせ先                                              | 總玉鼎庁環境部產業廃棄物指導課項                                                                                        | 风集延振業担当                                                                              |                                                          |
| 電話番号                                                | 048-830-3026                                                                                            |                                                                                      |                                                          |
| FAX番号                                               | 048-830-4774                                                                                            |                                                                                      |                                                          |
| メールアドレス                                             | a3120-09@pref.saitama.lg.jp                                                                             |                                                                                      |                                                          |
| <利用規約><br>均子原電子自治体務进会議電<br>1 目的                     | 子中師専門副会電子中師・届出サービス利用                                                                                    | 现的                                                                                   |                                                          |
| この規約は、均玉県市町村<br>均玉県内の市町村(以下「横<br>ものです。<br>2 利用規約の同身 | 電子申請共同システム(電子申請・届出サー<br>成団体」といいます。)に対し、インターネ・                                                           | ビス)(以下「本システム」といいます。<br>ットを通じて申請・届出等の手続を行う)                                           | ) を利用して均不規及び<br>ために必要な事項を定める                             |
| ホシステムを利用して申請                                        | <ul> <li>風山等手続を行っためには、この規約に同じ</li> <li>(2.7.9)を利用したたが、この規約に同じ</li> </ul>                                | 意することが必要です。このことを前提に<br>たものとったします。そこれの語をつい                                            | こ、構成団体は木システム                                             |
| 同意する」ボタンをクリッ                                        | クすることにより、この税明に同意                                                                                        | いただけたものとみなします。                                                                       |                                                          |
|                                                     | Line company a south 1 a r                                                                              | (日本) アダイアイださい                                                                        |                                                          |

②利用規約を確認し「同意する」を選択します

← 利用者登録がお済みの方は、P18の⑥の手順にお進
 みください(P15~17の③~⑤の手順はありません)。

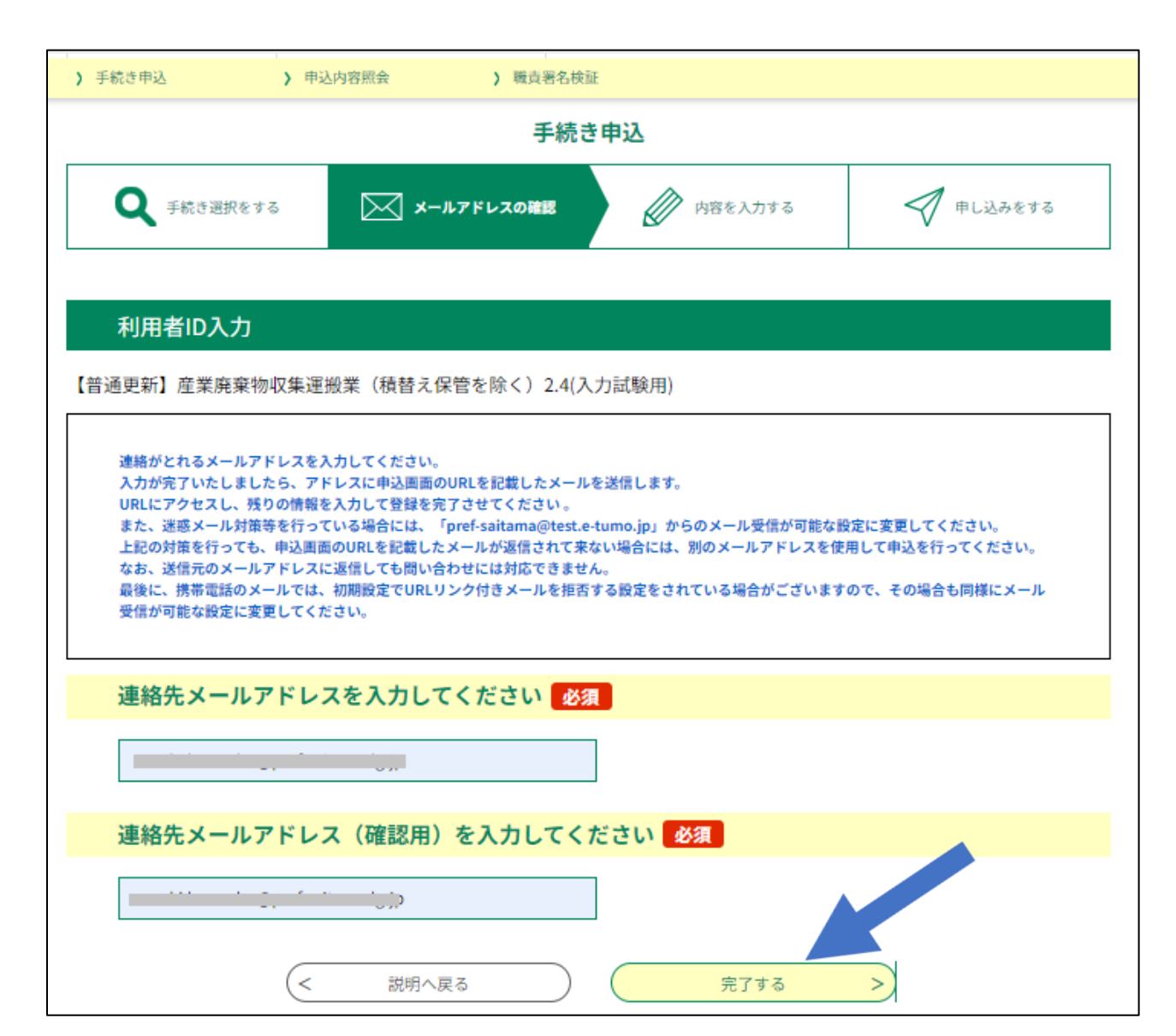

#### ③ メールアドレスを入力し、「完了する」 ボタンをクリックします(利用者登録をせず に申し込む場合のみ)

## 4 電子納付の申込 (3)申請者情報等の登録

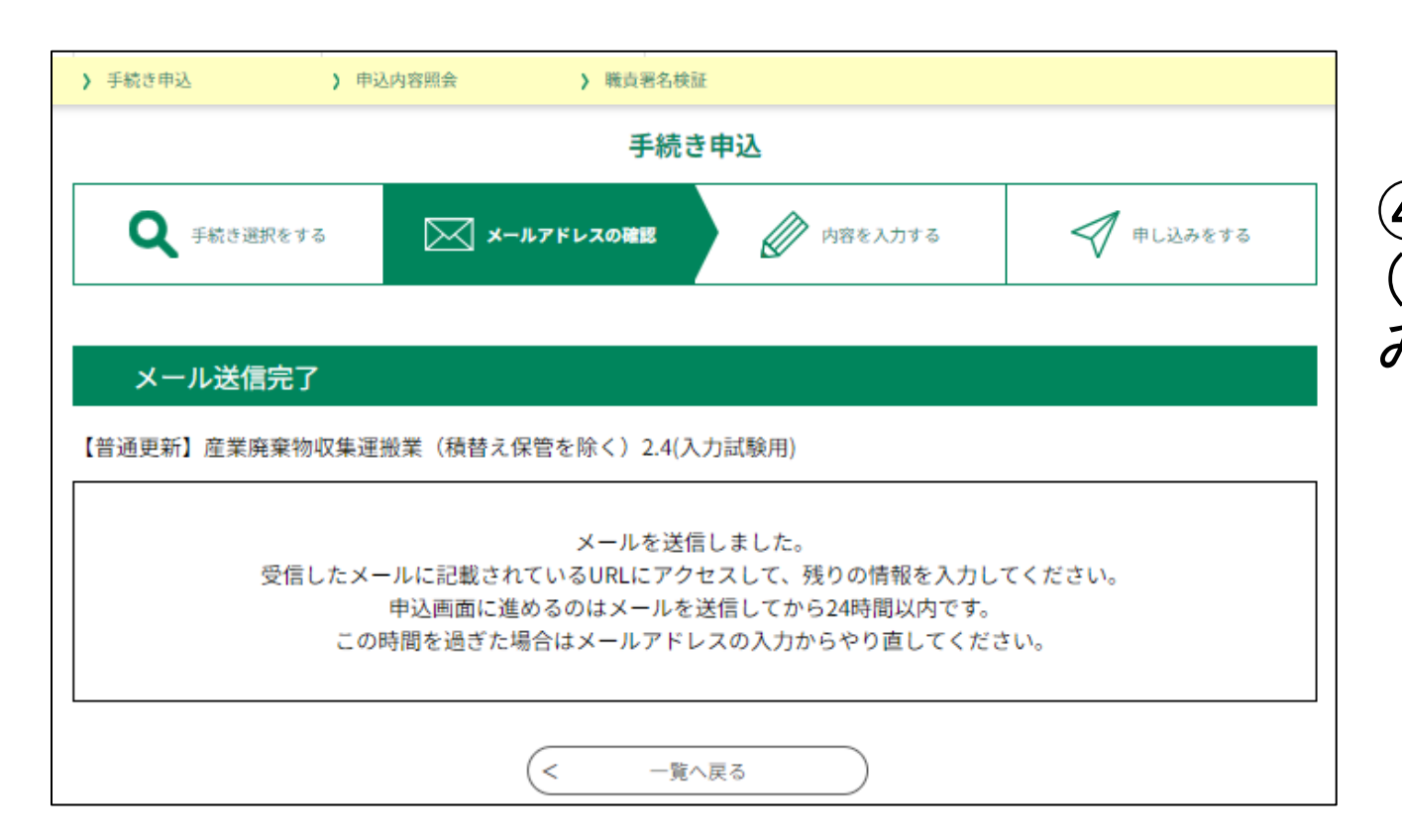

④ メール送信完了画面を確認します (利用者登録をせずに申し込む場合の み)

手続き名: の申込画面へのURLをお届けします。 ◆パソコン、スマートフォンはこちらから。 https:// 上記のURLICアクセスして申込を行ってください。 問い合わせ先 このメールは自動配信メールです。 返信等されましても応答できませんのでご注意ください。

#### ⑤ 受信したメールに記載されている URLにアクセスします(利用者登録をせ ずに申し込む場合のみ)

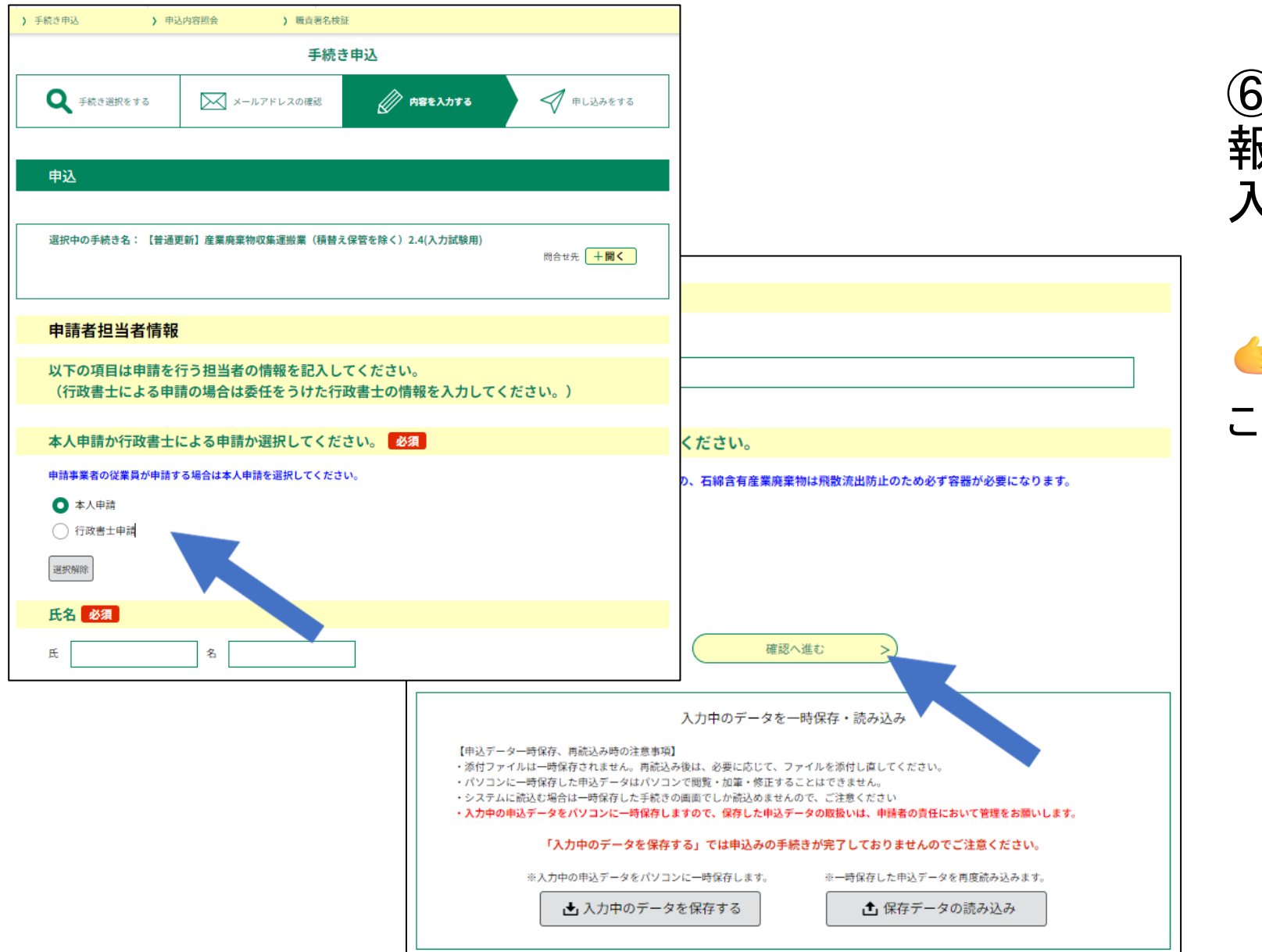

⑥ 申請担当者情報、申請者情報のほか、申請に必要な事項を入力します

← 行政書士による申請の場合は、
 ここで行政書士申請を選択してください。

| ) 手続き申込 ) 申込内容弱会 ) 職業署名線延                                     | 以下の内容を入力します                                                                                      |
|---------------------------------------------------------------|--------------------------------------------------------------------------------------------------|
| 手続き申込                                                         | 申請者情報                                                                                            |
| <b>Q</b> 予約5萬限をする 🖂 メールアドレスの御怒 🖉 内容を入力する 🗹 中し込みをする            | <ul> <li>・ 法人・個人の別</li> </ul>                                                                    |
|                                                               | • 郵便番号                                                                                           |
| 申込                                                            |                                                                                                  |
| 選択中の手続き名: 【普通更新】皮蟇商棄物収集運搬業(積替え保管を除く)2.4(入力試験用)<br>約分せた   + 間く | <ul> <li>・ 法人名又は氏名</li> </ul>                                                                    |
|                                                               | ・ 代表者名(役職名・氏名)【法人のみ】                                                                             |
| 申請者担当者情報                                                      |                                                                                                  |
| 以下の項目は申請を行う担当者の情報を記入してください。                                   |                                                                                                  |
| (行政書士による申請の場合は委任をうけた行政書士の情報を入力してください。)                        |                                                                                                  |
| 本人申請か行政書士による申請か選択してください。                                      |                                                                                                  |
| 申請事業者の従業員が申請する場合は本人申請を選択してください。<br>〇 本人申請                     | 甲請担当者情報                                                                                          |
| ○ 行政書士申請                                                      | ───・本人申請・行政書士申請の別 ────────────────────────────────────                                           |
| 潮运用                                                           | <ul> <li>・ 所属【行政書士申請のみ】</li> </ul>                                                               |
| 氏名 必須                                                         | • 氏名                                                                                             |
| £ 8                                                           | <ul> <li>・ 氏名(フリガナ)</li> </ul>                                                                   |
| 氏名(フリガナ) 参須                                                   | ■ 郵便番号                                                                                           |
| 氏 名                                                           |                                                                                                  |
| 郵便番号 必須                                                       |                                                                                                  |
| ハイフンは使用しないでください。                                              | ・電話番号                                                                                            |
| 創使指号 自所接触                                                     | ● FAX番号                                                                                          |
| 住所必須                                                          | ・ メールアドレス 雨 マ は は に エ い た だ コ マ い ス ー し                                                          |
| 住所                                                            | 納付情報 - 電子 - 電子 - 一 電子 - 一 電子 - 一 一 一 電子 - 一 一 一 一 一 一 一 電子 - 一 一 一 一 一 一 一 一 一 一 一 一 一 一 一 一 一 一 |
| 電話番号 必須                                                       | ・ 納付方法 確認してください。                                                                                 |
| ハイフンは入力しないでください。<br>全て半角で入力してください。                            |                                                                                                  |
| 電話掛号                                                          | 20                                                                                               |

| 手続き申込                                   |                                     |             |           |  |  |
|-----------------------------------------|-------------------------------------|-------------|-----------|--|--|
| <b>Q</b> 手続き選択をする                       | メールアドレスの確認                          | ● 内容を入力する   | < 申し込みをする |  |  |
|                                         |                                     |             |           |  |  |
| 申込確認                                    |                                     |             |           |  |  |
| キギ中に シリナウフ                              | していません                              |             |           |  |  |
| <b>ま /こ 甲込の は 元 」</b><br>※下記内容でよろしければ「申 | していません。<br>込む」ボタンを、修正する場合は「入力       | へ戻る」ボタンを押し  | てください。    |  |  |
| 【試験用ver2】産業廃棄物処分                        | 業(新規)許可申請                           |             |           |  |  |
| 申請者情報                                   |                                     |             |           |  |  |
| 法人・個人の別                                 | 法人                                  |             |           |  |  |
| 郵便番号                                    | 330-9301                            |             |           |  |  |
| 住所                                      | 埼玉県さいたま市浦和区高砂3-15-1                 |             |           |  |  |
| 法人名                                     | 株式会社コバトン環境                          |             |           |  |  |
| 代表者名(役職名・氏名)                            | 代表取締役 埼玉 太郎                         |             |           |  |  |
| 電話番号                                    | 048-830-3133                        |             |           |  |  |
| FAX番号                                   | 048-830-4774                        |             |           |  |  |
| メールアドレス                                 | ishii.atsushi.am@pref.saitama.lg.jp |             |           |  |  |
| 申請者担当者情報                                |                                     |             |           |  |  |
| 本人申請・行政書士申請の別                           | 行政書士申請                              |             |           |  |  |
| 氏名                                      | 行政太郎                                |             |           |  |  |
| 所属                                      | 行政書士法人さいたまっち環境                      |             |           |  |  |
| 氏名(フリガナ)                                | ギヨウセイ タロウ                           |             |           |  |  |
| 郵便番号                                    | 3309301                             |             |           |  |  |
| 住所                                      | 埼玉県さいたま市浦和区高砂3-15-1                 |             |           |  |  |
| 電話番号                                    | 0488303133                          |             |           |  |  |
| FAX番号                                   |                                     |             |           |  |  |
| メールアドレス                                 | ishii.atsushi.am@pref.saitama.lg.jp |             |           |  |  |
| 納付情報                                    |                                     |             |           |  |  |
| 納付方法                                    | 電子納付                                |             |           |  |  |
| 納付額                                     | 納付方法は、Pay-easy、クレジットカー<br>¥100,000  | ド から選択できます。 |           |  |  |
| (e                                      |                                     | 由込む         | >         |  |  |

#### ⑦ 登録した内容を確認し、 「申込む」ボタンをクリックします

| ) 手続き申込 ) 中                                                  | ) 手続き中込         ) 申込内容弱会         ) 職員署名総証                                          |                                                   |  |  |  |  |
|--------------------------------------------------------------|------------------------------------------------------------------------------------|---------------------------------------------------|--|--|--|--|
| 手続き申込                                                        |                                                                                    |                                                   |  |  |  |  |
| <b>Q</b> 手続き選択をする                                            | メールアドレスの確認                                                                         |                                                   |  |  |  |  |
|                                                              |                                                                                    |                                                   |  |  |  |  |
| 申込完了                                                         |                                                                                    |                                                   |  |  |  |  |
| 産業廃棄物収集運搬業(積替:                                               | に保管なし)の更新申請書提出の                                                                    | 申し込みを完了しました。                                      |  |  |  |  |
| 申請書が県庁へ到達し、埼玉明<br>い。                                         | (電子申請・届出サービスで手数)                                                                   | 料が納付されるまで申請は完了していませんのでご注意くださ                      |  |  |  |  |
| 予約日に申請書を持参もしくに                                               | *郵送し、手数料を納付してくだ;                                                                   | さい。                                               |  |  |  |  |
| 申請書の提出にあたり、下記す                                               | とよくお読みください。                                                                        |                                                   |  |  |  |  |
| (4)手数料の納付は、申請<br>申請書を確認したのち<br>受理メールが届いたら3<br>(5)「申込完了通知」に記録 | の提出後に行えるようになりま<br>一受理通知をメールで送付いたし、<br>たかに手数料の納付を行ってくれ<br>なされた整理番号とパスワードはは<br>申込みが完 | す。<br>ます。<br>ださい。<br>必ず控えてください。<br><b>了しました</b> 。 |  |  |  |  |
|                                                              | 下記の整理番号 とパスワード を                                                                   | 紀載したメールを送信しました。                                   |  |  |  |  |
| :                                                            | くールアドレスが誤っていたり、<br>メールが届かない可                                                       | フィルタ等を設定されている場合、<br>「能性がございます。                    |  |  |  |  |
| 整理番号                                                         |                                                                                    |                                                   |  |  |  |  |
| パスワード                                                        | -                                                                                  |                                                   |  |  |  |  |
| 整理番号 とパスワードは、<br>特にパスワードは他人にタ                                | 今後申込状況を確認する際<br>]られないように保管してく;                                                     | に必要となる大切な番号です。<br>ださい。                            |  |  |  |  |
| なお、内容に不備がある場                                                 | 合は別途メール、または、                                                                       | お電話にてご連絡を差し上げる事があります。                             |  |  |  |  |
|                                                              | < 一覧<br>※PDFファイルは一度パソコンに保                                                          | へ戻る<br>存してから開くようにしてください。                          |  |  |  |  |

#### ① 申込みが完了し、整理番号・パス ワードが発行されたことを確認します

## 4 電子納付の申込 (4)【申込完了通知】の受領

埼玉県市町村電子申請・届出サービス

整理番号: パスワード

法人名:

手続き名: の申込が完了しました。 上記の通り整理番号とパスワードをお伝えいたします。

これらは、申請手数料を納付するための画面(申込内容照会)へアクセスするために必要 なものです。 必ず控えてください。 どちらも半角英数字で、大文字、小文字は区別されます。 他人に知られないよう大切に保管してください。

申込内容照会URL ◆パソコン、スマートフォンはこちらから https://test.e-tumo.jp/pref-saitama-u/inquiry/inquiry\_initDisplay

操作に関するお問合わせ(コールセンター)

操作方法専用コールセンター(固定電話から) TEL :0120-464-119 (平日 9:00~17:00 年末年始を除く)

操作方法専用コールセンター(携帯電話から) TEL :0570-041-001(有料) (平日 9:00~17:00 年末年始を除く)

手続きの内容についてのお問合せ

埼玉県環境部産業廃棄物指導課審査担当 電話:048-830-3133 FAX:048-830-4774 メール:a3120-04@pref.saitama.lg.jp

このメールは自動配信メールです。

こちらのメールへの返信には対応することができませんのでご了承ください。

① 登録したメールアドレス宛に、発行 された整理番号とパスワードが記載さ れた【申込完了通知】が配信されたこ とを確認します

#### ※注意

整理番号・パスワードの確認できるメールの配 信は、1回限りです。紛失に注意してください。

## 4 電子納付の申込 (4)【申込完了通知】の受領

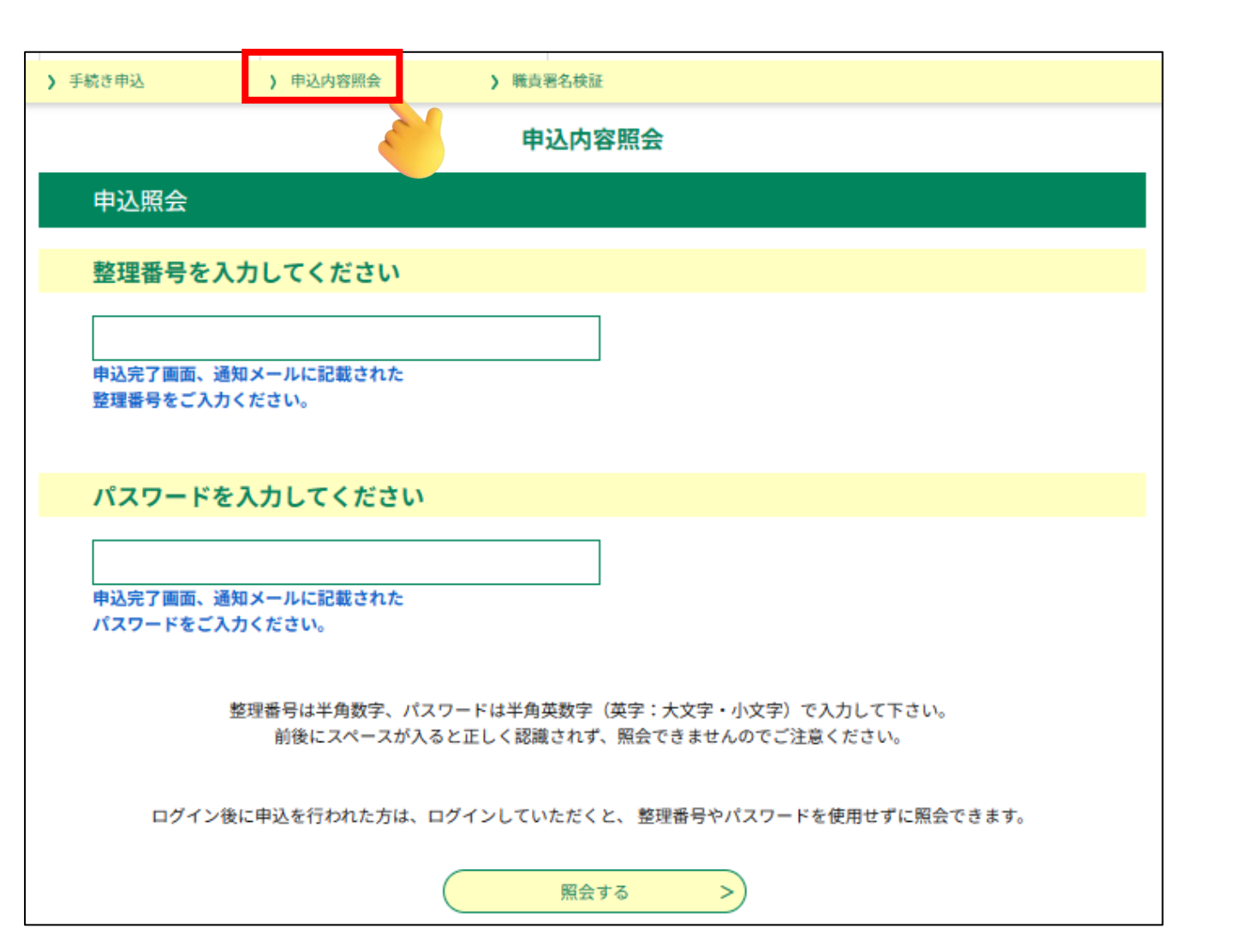

② 申込みの内容を照会したいときは、電子申請・届出サービスにログインした後のトップページにある「申込内容照会」をクリックし、発行された整理番号・パスワードを入力します

## 4 電子納付の申込 (4)【申込完了通知】の受領

| ) 手続き申込 )                                       | 申込內容照会 ) 職責署名校証                                                                       |  |  |  |
|-------------------------------------------------|---------------------------------------------------------------------------------------|--|--|--|
| 申込内容照会                                          |                                                                                       |  |  |  |
| 申込詳細                                            |                                                                                       |  |  |  |
| 申込内容を確認してください。                                  |                                                                                       |  |  |  |
| 手続き名                                            | 【普通更新】産業廃棄物収集運搬業(積替え保管を除く)2.4(入力試験用)                                                  |  |  |  |
| 整理番号                                            | 005848311987                                                                          |  |  |  |
| 処理状況                                            | 処理待ち                                                                                  |  |  |  |
| 処理履歴                                            | 2023年10月21日15時10分 申込                                                                  |  |  |  |
| <u>م الم الم الم الم الم الم الم الم الم ال</u> |                                                                                       |  |  |  |
| 利引了1百节位                                         | 最新データ表示                                                                               |  |  |  |
| オンライン決済                                         | ただいまお支払できません。しばらくお待ちください。<br>※最新の納付情報を確認する場合は、「最新データ表示」ボタンを押してください。                   |  |  |  |
| 納付方法                                            | 電子納付                                                                                  |  |  |  |
| 収納機関番号                                          | 11001                                                                                 |  |  |  |
| 納付番号                                            | 10005848311987                                                                        |  |  |  |
| 確認番号                                            | 「ただいまお支払できません。金融機関への手続きが終了するまでしばらくお待ちください。」<br>※最新の納付情報を確認する場合は、「最新データ表示」ボタンを押してください。 |  |  |  |
| 納付区分                                            | 627                                                                                   |  |  |  |
| 支払可能期限                                          |                                                                                       |  |  |  |
| 納付内容(漢字)                                        | 環境手数料                                                                                 |  |  |  |
| 納付内容(カナ)                                        | カンキヨウテスウリヨウ                                                                           |  |  |  |
| 納付額                                             |                                                                                       |  |  |  |
| 納付済額                                            |                                                                                       |  |  |  |
| 納付状況                                            |                                                                                       |  |  |  |
| 納付日                                             |                                                                                       |  |  |  |

# ③ 申込内容照会画面では、納付情報、申請者担当者情報、申請者担当者情報、申請者すす。 が確認できます

## 5【受理通知】の受領

埼玉県市町村電子申請・届出サービス 手続き名: 【試験用ver2】 整理番号 上記申請を受理しました。 下記URLから申込内容照会を行い、手数料を納付してください。
 整理番号とパスワードは先にお送りした【申込完了通知】に記載されています。
 支払い可能期限は、メールが送信されてから土日祝日を含め15日以内です。 必ず期限内に納付してください。 お支払いが確認できない場合、再度、最初から申請し直しとなります。 申込内容照会画面 https://apply.e-tumo.jp/pref-saitama-u/inquiry/inquiry\_initDisplay.action クレジットカード決済をご利用される場合
 申込内容照会画面内の【【Omni Payment Gateway (NTTデータ決済代行)でお支払 い】からお支払いください。 O ペイジーをご利用される場合 申込内容照会から、収納機関番号、納付番号、確認番号、及び納付区分を確認し、イン ターネットバンキングや銀行ATMでお支払いください。(ペイジーの使い方: https://www.pay-easy.jp/howto/) ↓↓↓操作に関するお問い合わせ先(コールセンター)↓↓↓ 操作方法専用コールセンター(固定電話から) TEL : 0120-464-119 (平日 9:00~17:00 年末年始を除く) 操作方法専用コールセンター(携帯電話から) TEL : 0570-041-001 (有料) (平日 9:00~17:00 年末年始を除く) ↓↓↓手続きの内容についてのお問合せ↓↓↓ 問い合わせ先 埼玉県環境部産業廃棄物指導課審査担当 電話:048-830-3133 FAX: 048-830-4774 メール: a3120-04@pref.saitama.lg.jp ※このメールは自動配信メールです。 返信等されましても応答できませんのでご注意ください。

#### ① 申込み完了後に、職員が申込み 内容を確認し、受理します。

② 申込受理後、左のような【受理通知】が、登録されたメールアドレス宛に配信されます

#### ※注意

支払い可能期限は、受理通知が送信 されてから土日祝日を含め15日以内 です。必ず15日以内にお支払いくだ さい。

## 6 手数料の電子納付

)手続き申込 > 目

> 申込内容照会

容照会 > 職責署名検証

申込内容照会

| 申込詳細           |                                                                                       |  |  |
|----------------|---------------------------------------------------------------------------------------|--|--|
| 申込内容を確認してください。 |                                                                                       |  |  |
| 手続き名           | 【普通更新】産業廃棄物収集運搬業(積替え保管を除く)2.4(入力試験用)                                                  |  |  |
| 整理番号           | 005848311987                                                                          |  |  |
| 処理状況           | 完了                                                                                    |  |  |
| 処理履歴           | 2023年10月21日15時25分 受理<br>2023年10月21日15時10分 申込                                          |  |  |
| 納付情報           | 最新データ表示                                                                               |  |  |
| オンライン決済        | <mark>ただいまお支払できません。しばらくお待ちください。</mark><br>※最新の納付情報を確認する場合は、「最新データ表示」ポタンを押してください。      |  |  |
| 納付方法           | 電子納付                                                                                  |  |  |
| 収納機関番号         | 11001                                                                                 |  |  |
| 納付番号           | 10005848311987                                                                        |  |  |
| 確認番号           | 「ただいまお支払できません。金融機関への手続きが終了するまでしばらくお待ちください。」<br>※最新の納付情報を確認する場合は、「最新データ表示」ボタンを押してください。 |  |  |
| 納付区分           | 627                                                                                   |  |  |
| 支払可能期限         | 2023年11月07日                                                                           |  |  |
| 納付内容(漢字)       | 環境手数料                                                                                 |  |  |
| 納付内容(カナ)       | カンキヨウテスウリヨウ                                                                           |  |  |
| 納付額            |                                                                                       |  |  |
| 納付済額           |                                                                                       |  |  |
| 納付状況           |                                                                                       |  |  |
| 統付日            |                                                                                       |  |  |

 メールを受信したら、電子申請・届出 サービスにアクセスし、申込内容照会画面から内容を確認し、速やかに手数料を電子納 付してください

(メールが届くまでは、手数料の納付はできません)

電子納付に関する問い合わせ

【固定電話】0120-464-119(フリーダイヤル) 【携帯電話】0570-041-001(有料) 電話による問い合わせは、平日9時~17時(土日祝日及 び12月29日~1月3日を除く)

【FAX】06-6455-3268 【E-mail】<u>help-sinsei-saitama@apply.e-tumo.jp</u> 又は電子申請届出サービス内の問い合わせフォーム FAX、E-mailは24時間365日受付

# 6 手数料の電子納付

② 支払方法はクレジットカード又はペイジーです

使用できるクレジットカードのブランドは

Visa、Mastercard、JCB、American Express、Diners Club の5種類です

ペイジーは対応している金融機関のインターネットバンキング又はATMで支払いが可能
 です(コンビニ窓ロ・コンビニの共用ATMは不可)

対応している金融機関はこちら(<u>https://www.pref.saitama.lg.jp/a1201/kinyukikan.html</u>)を御 確認ください

ペイジーの使い方についてはこちら(<u>https://www.pay-easy.jp/howto/</u>(日本MPN推進協議 会HP))も参考にしてください

# Ⅱ 窓口キャッシュレス決済

#### 1 手続の全体像

【1】→【7】の順に進んでください

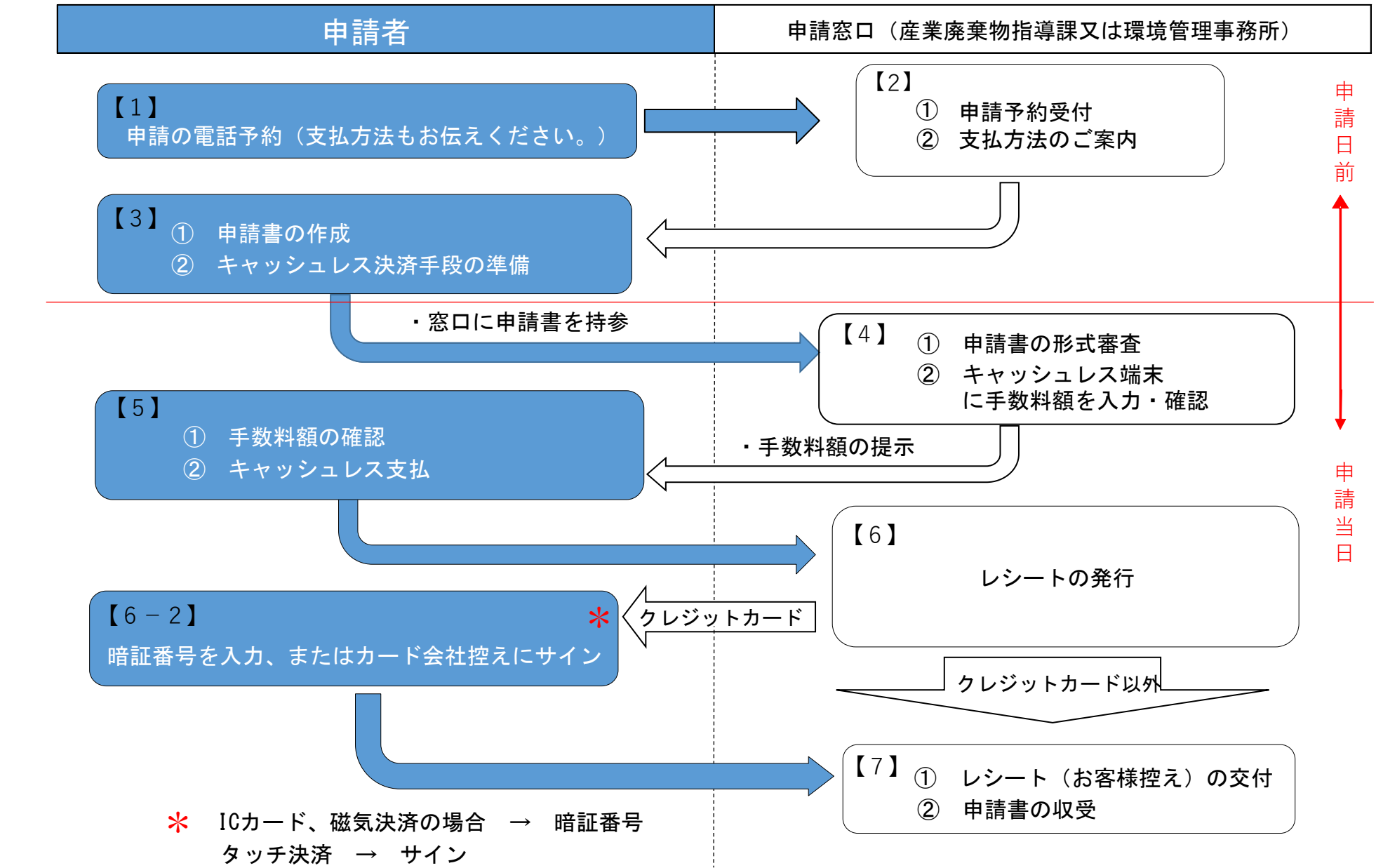

## 2 問い合わせ先

・申請内容についてお困りの場合は、申請の種類に応じて、各申請窓口までお問合せください。

- ・申請種類により使用できる決済方法は異なりますので、詳しくは本手引きのP34以降の記載や申請される許可等についての埼玉県ホームページでのご案内をご確認ください。
- •「収入証紙廃止に伴うキャッシュレス決済に関するQ&A」(埼玉県出納総務課ホームページ) もあわせて御確認ください。

https://www.pref.saitama.lg.jp/a1201/shoushi/question-answer.html

#### 8 産業廃棄物指導課・環境管理事務所一覧

|                  | 郵便番号                   | 所在地                          | 電話番号         |
|------------------|------------------------|------------------------------|--------------|
| 産業廃棄物指導課         | 33 <mark>0-9301</mark> | さいたま市浦和区高砂3-15-1(第3庁舎2階)     | 048-830-3133 |
| 中央環境管理事務所        | 330-0074               | さいたま市浦和区北浦和5-6-5(浦和合同庁舎内)    | 048-822-5199 |
| <u>西部環境管理事務所</u> | 350-1124               | 川越市新宿町1-17-17(ウエスタ川越公共施設棟4階) | 049-244-1250 |
| 東松山環境管理事務所       | 355-0024               | 東松山市六軒町5-1(東松山地方庁舎2階)        | 0493-23-4050 |
| <u>秩父環境管理事務所</u> | 368-0042               | 秩父市東町29-20(秩父地方庁舎2階)         | 0494-23-1511 |
| 北部環境管理事務所        | 36 <mark>0-0031</mark> | 熊谷市末広3-9-1(熊谷地方庁舎3階)         | 048-523-2800 |
| <u>越谷環境管理事務所</u> | 343-0813               | 越谷市越ヶ谷4-2-82(越谷合同庁舎内)        | 048-966-2311 |
| <u>東部環境管理事務所</u> | 345-0025               | 北葛飾郡杉戸町清地5-4-10              | 0480-34-4011 |

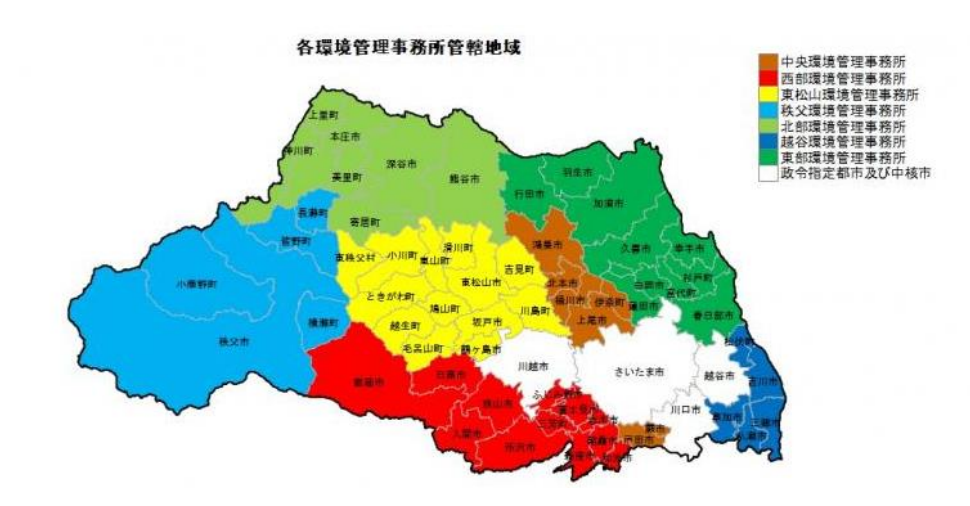

埼玉県ホームページで申請等の種類ごとの申 請方法を確認し、掲載されている窓口に電話で 申請を予約してください。

例:収集運搬業(積替え保管を含む。)、処分業 の場合

<u>https://www.pref.saitama.lg.jp/a0506/sanpai-</u> <u>fukumu.html</u>

予約の際、担当者に「手数料の支払い方法は <u>キャッシュレス決済</u>」であることを御連絡ください。

### 4 窓ロキャッシュレス決済の利用方法 (1)利用可能な決済手段・ブランド

| 法令                           | 申請等の種類                                   |      | クレジットカード<br>デビットカード | コード決済 | 電子マネー | 交通系IC |
|------------------------------|------------------------------------------|------|---------------------|-------|-------|-------|
| 廃棄物処理法                       | (特別管理)産業廃棄物<br>収集運搬業(積替え保管を <u>含む</u> 。) |      | 0                   | 0     | ×     | ×     |
|                              | (特別管理)産業廃棄物処分業                           |      | 0                   | 0     | ×     | ×     |
|                              | 産業廃棄物                                    | 0    | 0                   | ×     | ×     |       |
|                              | 廃棄物再生事業者                                 |      | 0                   | 0     | 0     | ×     |
|                              | 熱回収産業廃棄物処理施設設置者                          |      | 0                   | 0     | ×     | ×     |
|                              | ニ以上の事業者による<br>産業廃棄物処理に係る特例               |      | 0                   | 0     | ×     | Х     |
| 自動車<br>リサイクル法                | 解体業                                      |      | 0                   | 0     | ×     | ×     |
|                              | 破砕業                                      |      | 0                   | 0     | ×     | ×     |
| 特定再生資源屋外<br>保管業の規制に<br>関する条例 | 特定再生資源<br>屋外保管業                          | 新規許可 | 0                   | 0     | ×     | ×     |
|                              |                                          | 更新許可 | 0                   | 0     | 0     | ×     |
|                              |                                          | 変更許可 | 0                   | 0     | 0     | ×     |

33

4 窓ロキャッシュレス決済の利用方法 (1)利用可能な決済手段・ブランド

① クレジットカード及びデビットカード

Visa、Mastercard、JCB、American Express、Diners Club (5ブランド)

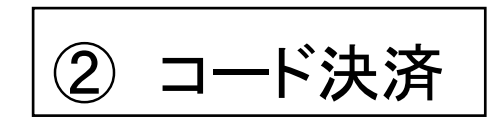

PayPay、au PAY、楽天ペイ、d払い(4ブランド)

③ 電子マネー(再生事業者登録のみ)

nanaco、WAON、楽天Edy(3ブランド)

※ 交通系IC(Suica、PASMO等)は支払限度額の関係でお使いいただけません。

## 4 窓ロキャッシュレス決済の利用方法 (2)決済手段別の支払方法

① クレジットカード及びデビットカード

職員が操作するキャッシュレス決済端末にカードを挿入、スライド又はタッチしてください。

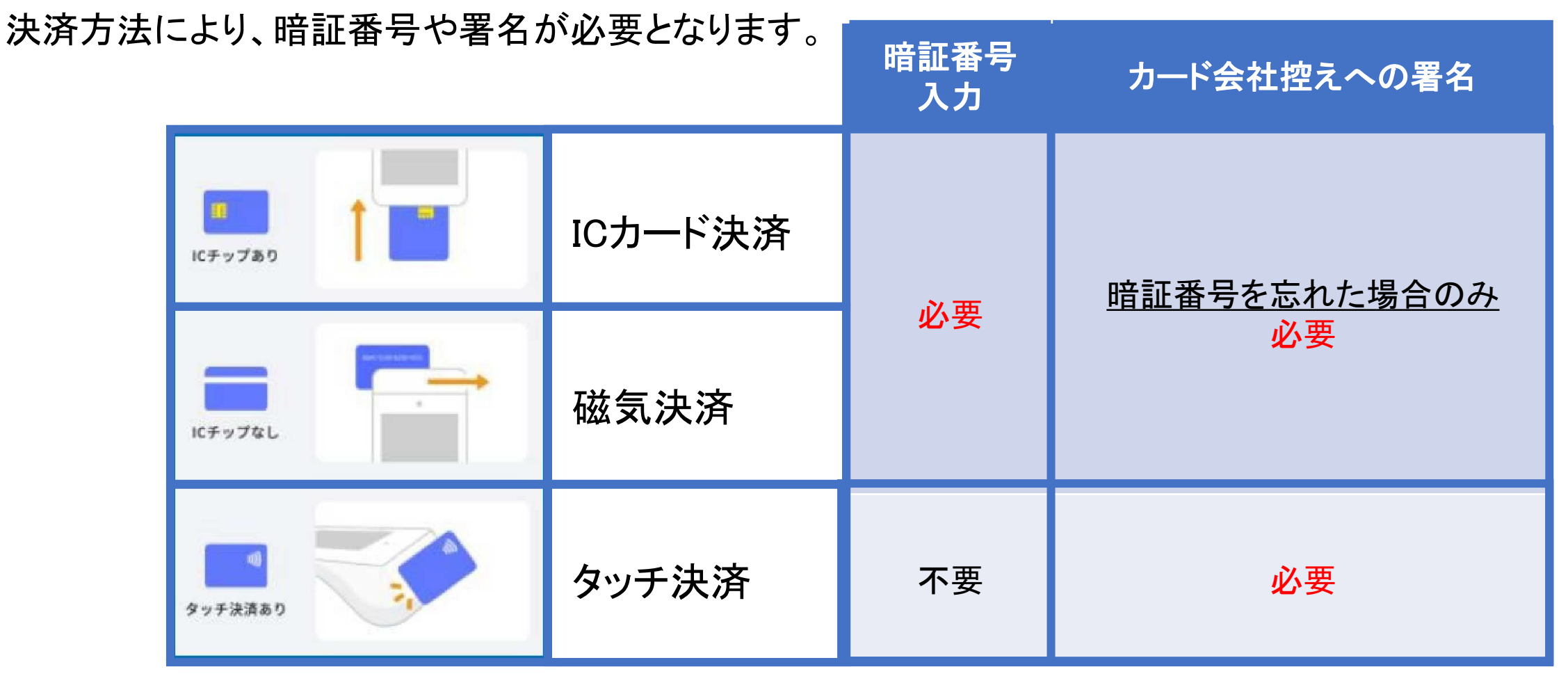

## 4 窓ロキャッシュレス決済の利用方法 (2)決済手段別の支払方法

コード決済

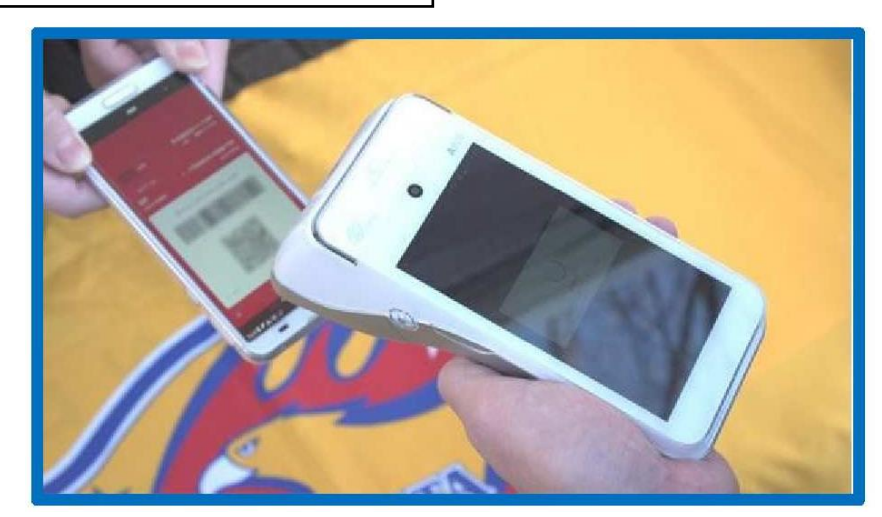

#### スマートフォンにコードを表示して、職員が 操作するキャッシュレス端末に読み取らせ てください。

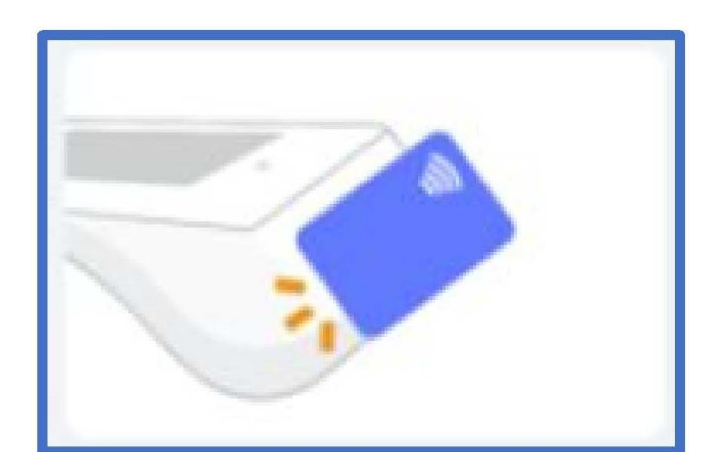

職員が操作するキャッシュレス端末に タッチしてください。